# 02 Asa va puteti configura abonamentul Root Prime | Navigare pe pagina web | Brandurile ROOT

# 1. 0:09 → 0:12

Buna ziua tuturor sunt Patrick Moen de la Centrul Root Brands din Nashville.

2. 0:14 → 0:25

Acesta este al 2 lea video. In primul video am discutat cum te poti inscrie si cum te poti asigura ca esti pe pagina Web in limba engleza, germana sau franceza.

# 3. 0:26 → 0:32

Dupa care am discutat cum poti ajunge pe propria pagina si cum navighezi pe pagina Web.

4. 0:33 → 0:37

Acum o sa vedem cum ne putem configura abonamentul RPS.(Comanda de fidelitate lunara)

5. 0:38 → 0:46

Aici exista mai multi pasi. Sunt deja autentificat si dau clic pe "My Account" (contul meu), apoi dau clic pe "Root Prime"

6. 0:49 → 0:54

si o sa fac acest lucru in ordine inversa, deoarece as vrea sa va arat ceva.

7. 0:56 → 1:03

Dupa cum se poate vedea, nu sunt activ iar aici este o scurta descriere despre "Root Prime", intrebarile frecvente (FAQ),

Intrebarile frecvente se regasesc aici

Aici se regaseste cosul de produse-RPS

# 8. 1:04 → 1:12

Se poate vedea ca momentan nu am produse in cosul meu de cumparaturi. In zona aceasta se afla "cos de cumparaturi" si nimic nu este selectat.

Adaugati produse in cosul de cumparaturi -RPS prin butonul "Magazin" sau " Adauga produse". 9. 1:13 → 1:19
Acum o sa merg sa cumpar produse, exista doua modalitati de a face acest lucru.

# 10. 1:20 → 1:26

Pot sa dau clic pe "Shop" sau pot sa dau clic pe "Add Item" (Adauga produs) ca sa ajung pe pagina magazinului.

11. 1:27 → 1:36

Deoarece am apasat pe "Shop", care este in afara paginii curente programul ma anunta ca sunt schimbari efectuate nu au fost salvate.

12. 1:37 → 1:47

merg mai departe, dau clic pe "Leave" si ajung pe pagina magazinului. Aici este foarte simplu, pot alege orice produs doresc, eu aleg "Trinity"

Dati clic pe "Adauga la RPS", pentru a adauga produse in cosul de cumparaturi – RPS.

Asigurati-va ca adresele de livrare si facturare sunt corecte!!!

# 13. 1:48 → 2:00

dupa care dau clic pe "Add to RPS" (Agauga produs) al produsului "Trinity". Acesta ma duce direct catre cosul meu de cumparaturi RPS. Se vede ca totul este adaugat aici.

# 14. 2:01 → 2:19

Deoarece am mai plasat comenzi din contul meu, adresele mele de livrare si facturare sunt deja introduse. Verific daca ambele sunt corecte si ma asigur ca toate informatiile introduse sunt 100% corecte iar produsul o sa fie livrat la adresa dorita.

Data in care produsul a fost adaugat la RPS.

# RPS total

### 15. 2:20 → 2:27

Aici se poate vedea cantitatea comandata, data la care a fost realizata comanda si suma totala. Foarte important: data de procesare a comenzii va fi mereu in ziua urmatoare.

### Ziua procesarii Prime

Data la care cardul tau va fi debitat lunar. In mod implicit, este selectata ziua urmatoare.

### 16. 2:28 → 2:44

Deoarece cu Root Prime nu se poate selecta niciodata aceasi zi si pentru livrare. Comanda va fi mereu procesata urmatoarea zi. De exemplu um astazi este 12.07.2023, comanda va fi procesata maine 13.07.2023.

17. 2:45 → 3:11

Nu o sa folosesc suma din "My Wallet" (portofelul meu), merg mai departe sit rec datele cardului de credit (datele mele sunt deja salvate), o sa acopar datele cardului meu pentru a nu se copia. Mai verific inca odata daca toate informatiile introduse sunt corecte, dupa care bifez casuta cu termini si conditii si dau clic pe "Inregistreaza-te".

18. 3:13 → 3:29

O sa fiu redirectionat pe pagina mea unde primesc mesajul de "Felicitari, comanda ta a fost procesata cu success", obtin si un E-Mail in care imi este mentionat faptul ca produsul a fost comandat. Sponsorul meu va primi, de asemenea un e-mail prin care este anuntat de efecturea comenzii sau abonamentului meu.

### 19. 3:30 → 3:35

Dau clic pe "Root Prime" si mai verific odata ca totul este correct: Produsul si cantitatea dorite, adresele, data de procesare si metoda de plata.

### 20. 3:36 → 3:54

Astfel se creaza un abonament RPS si se realizeaza comanda lunara de fidelitate.

### 21. 3:55 → 4:15

In urmatorul video o sa vedem cum putem realiza modificari la comanda lunii viitoare, adaugarea sau eliminarea unui produs. O sa va dau cateva sfaturi despre cum functioneaza toate acestea. Va multumesc tuturor pentru vizionare si ne vedem in urmatorul video.